# 鎌ケ谷市市民活動推進センター ウェブサイトマニュアル

# -登録団体用-

### 鎌ケ谷市市民活動推進センター http://www.collabo-kamagaya.jp/

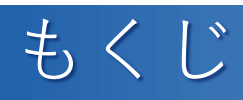

#### 概要

| はじめに<br>IDとパスワードについて<br>サイト構成図              | 2ページ<br>2ページ<br>3ページ          |
|---------------------------------------------|-------------------------------|
| ミーティングスペース予約システム<br>新規予約<br>予約確認と取消         | 4 ページ<br>5 ページ                |
| 団体情報管理システム<br>情報更新                          | 6ページ                          |
| 団体記事<br>記事数と承認について<br>新規作成・編集・削除<br>編集画面の見方 | 7ページ<br>8ページ<br>9ページ<br>10ページ |
| Joruriについて                                  | 11ページ                         |

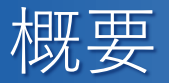

### \*はじめに

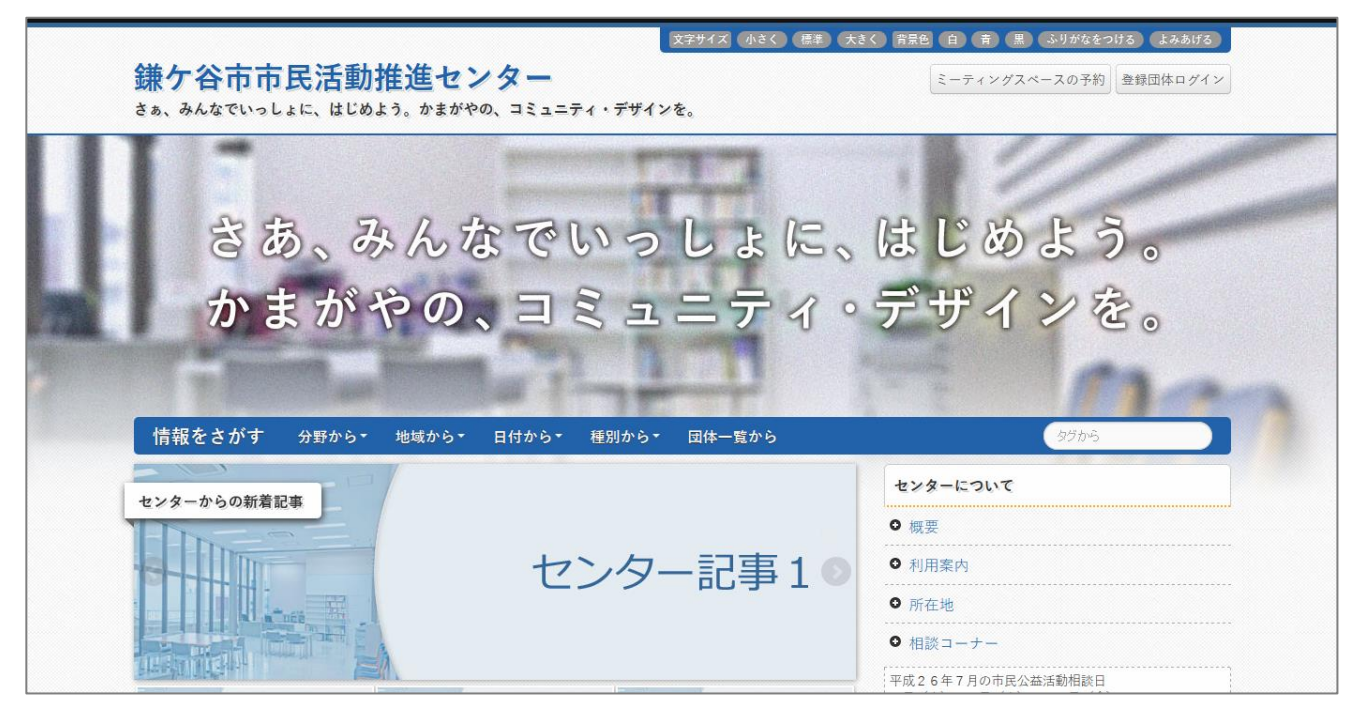

#### 鎌ケ谷市市民活動推進センターウェブサイトにようこそ!

本サイトは、市民活動推進センター登録団体が投稿する『団体記事』と、 センターが投稿する『センター記事』の2つを柱に、情報発信を行う為の機能 を備えています。

市民活動推進センターに団体登録をしていただくと、本サイト内に団体情報 が掲載できるほか、団体記事を投稿することにより、イベント告知や会員募集 など、様々な用途での情報発信にご活用いただくことが出来ます。

また、ミーティングスペース予約システムを備えており、インターネット上 から簡単に予約を行うことも出来ます。

- 登録団体が利用できる主な機能-

- ・団体記事の管理
- ・団体情報の管理
- ・ミーティングスペースの予約

#### \* | Dとパスワードについて

団体登録後、団体ごとに1つ発行される | Dとパスワードは、本サイト上の あらゆる機能を利用するうえで共通して必要な情報となります。紛失・流出・ 漏洩等の無いようご注意ください。

#### \*サイト構成図

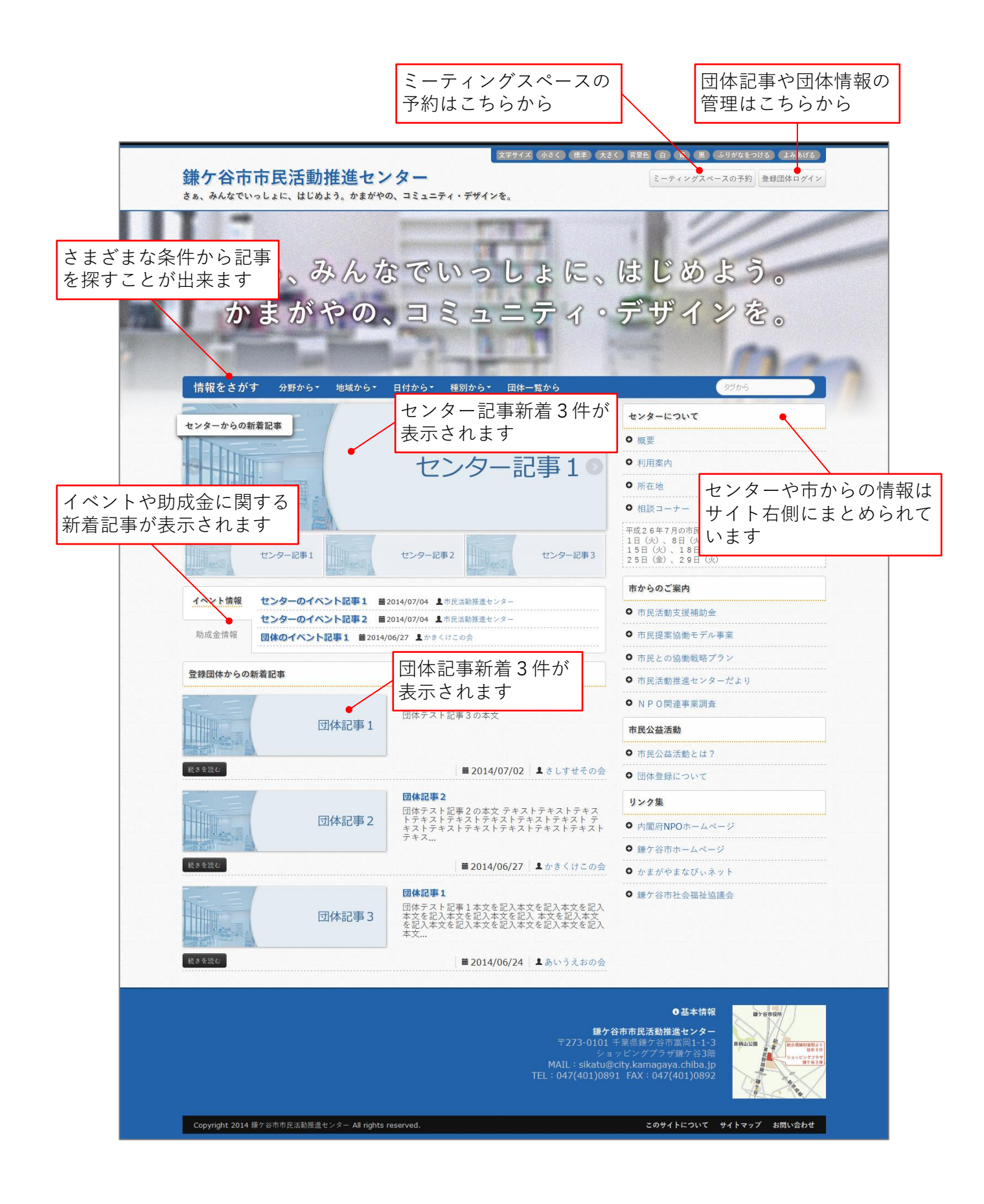

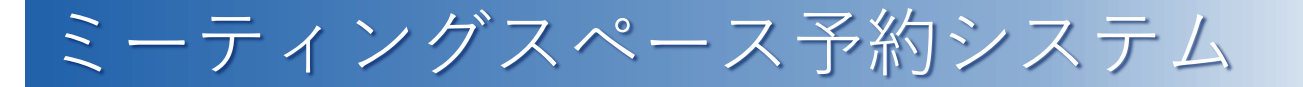

### \*新規予約

トップページ右上の「ミーティングスペースの予約」ボタンをクリック ⇒ | Dとパスワードを入力し「ログイン」ボタンをクリック ⇒操作メニューから「新規予約 | ボタンをクリック、または、カレンダー上で

希望の日付・時刻・場所を順にクリックします。

| 操作メニュー         |                 |                |                |                |               |                |
|----------------|-----------------|----------------|----------------|----------------|---------------|----------------|
| 亲              | <sup>所規予約</sup> |                | 予約内容の確認        |                | ログアウ          | <i>'</i> ト     |
| 空き状況           | $\sim$          |                |                |                |               |                |
|                |                 | <前の            | 0月 2014年9月 3   | 次の月 >          |               |                |
| E              | 月               | 火              | 水              | 木              | 金             | ±              |
|                | <b>1</b><br>△   | <b>2</b>       | 3<br>〇         | <b>4</b><br>△  | <b>5</b><br>〇 | <b>6</b><br>〇  |
| <b>7</b><br>O  | 8               | <b>9</b><br>〇  | <b>10</b><br>〇 | 11<br>〇        |               | 13<br>〇        |
| 14<br>〇        | 15<br>〇         | <b>16</b><br>〇 | <b>17</b><br>〇 | 18<br>〇        | 19 🔨          | <b>20</b><br>〇 |
| <b>21</b><br>〇 | <b>22</b><br>〇  | <b>23</b><br>△ | <b>24</b><br>〇 | <b>25</b><br>〇 | 26<br>〇       | <b>27</b><br>〇 |
| <b>28</b><br>〇 | <b>29</b><br>〇  | <b>30</b><br>〇 |                |                |               |                |

それぞれ必要項目への入力や選択を行い、予約を行う場合は「予約をする」 ボタンを、入力や選択をする前の状態に戻す場合は「入力リセット」ボタンを、 予約を行わない場合は「予約をせずに戻る」ボタンをクリックします。

| 利用日                                      | - V -             | <b>v</b> | <b>登</b> 録看到 | ● 市民活動推進センター                                         |
|------------------------------------------|-------------------|----------|--------------|------------------------------------------------------|
| 利用時間                                     | - v pb - v s      | ē        | 日体名          | <ul> <li>男女共同参画推進センター</li> <li>市民活動推進センター</li> </ul> |
| 利用場所                                     | - V 利用            | 人数 - 🗸   | 申請者氏名        | 申請者氏名を入力                                             |
| 利用目的                                     | -                 | ~        | 利用者氏名        | 申請者と異なる場合に入力                                         |
| 貸出品                                      | □ホワイトボード □キッズコーナ  |          | 連絡先          | 連絡先を入力                                               |
| <b>注意事項</b><br>・注意事項<br>・注意事項            | を入力1<br>を入力2      |          |              |                                                      |
| <ul> <li>注意事項</li> <li>□ 注音車項</li> </ul> | を入力 3<br>を確認」 ました |          |              |                                                      |

### \*予約確認と取消

トップページ右上の「ミーティングスペースの予約」ボタンをクリック ⇒ | Dとパスワードを入力し「ログイン」ボタンをクリック ⇒操作メニューから「予約内容の確認」ボタンをクリックします。

現時点で予約済みの内容が一覧表示されます。また、各予約の最右部にある 「取消」ボタンをクリックすることで、予約を取消することが出来ます。

|                                                                  | 了称归以消 |
|------------------------------------------------------------------|-------|
|                                                                  |       |
| 2014日8日20日(上) 20:00-21:00 キロ活動地性になった テーブル1 8人 打ち合わせ テスト太郎 テスト花子  | 田立    |
| 2014月8月30日(エ) 20:00~21:00 印氏活動推進センター ホワイトボード,キッズコーナー 000-0000    | 取消    |
| 2014日0日1日(日) 00:00-10:20 キロ活動地進生ンター テーブル2 3人 資料作り等作業 テスト太郎 テスト花子 | 田小当   |
| 2014月9月1日(月) 09.00~10.50 印式店動推進センター ホワイトボード 000-0000-0000        | 取消    |

# 団体情報管理システム

### \*情報更新

トップページ右上の「登録団体ログイン」ボタンをクリック

⇒ | Dとパスワードを入力し「団体情報の管理」ボタンをクリック

⇒必要に応じて各項目の編集・選択を行い、漏れや誤り等が無いか確認のうえ、 更新を行う場合は操作メニューから「団体情報を以下の内容で更新」ボタン をクリックします。

| 操作メニュー |       |                                     |  |
|--------|-------|-------------------------------------|--|
|        | 団体情報  | を以下の内容で更新                           |  |
| 基本情報   |       | $\sim$                              |  |
| 種別     |       | ◎ 市民活動推進センター登録団体 🛛 男女共同参画推進センター登録団体 |  |
|        | 団体コード | sample-dantai                       |  |
| 54     | 団体名   | サンブル団体                              |  |
| 団体     | 団体名カナ | サンブルダンタイ                            |  |
|        | 所属団体名 | ラスト会                                |  |
|        | 役職名   | 代表                                  |  |
|        | 氏名    | サンブル太郎                              |  |
| 代表者    | 氏名カナ  | サンブルタロウ                             |  |
|        | 住所    | 千葉県鎌ケ谷市新鎌ケ谷0-0-0                    |  |

# 団体記事

市民活動登録団体は、本サイト上で団体記事を投稿することが出来ます。各種 イベント・セミナーの開催告知や会員募集など、さまざまな情報発信にご利用 いただけます。

|       |       |                                                                                                  | <ul> <li>市民活動推進センターだより</li> </ul> |
|-------|-------|--------------------------------------------------------------------------------------------------|-----------------------------------|
|       |       | <b>団体記事1</b><br>団体テスト記事3の本文                                                                      | ● NPO関連事業調査                       |
|       | 団体記事1 |                                                                                                  | 市民公益活動                            |
|       |       |                                                                                                  | ● 市民公益活動とは?                       |
| 続きを読む |       | ■ 2014/07/02 ┃ ≛ さしすせその会                                                                         | ● 団体登録について                        |
|       |       | <b>団体記事 2</b><br>団体テスト記事 2 の本文 テキストテキストテキス                                                       | リンク集                              |
|       | 団体記事2 | トデキストデキストテキストテキストテキスト<br>キストテキストテキストテキストテキストテキスト<br>テキス                                          | ● 内閣府NPOホームページ                    |
|       |       |                                                                                                  | ● 鎌ケ谷市ホームページ                      |
| 続きを読む |       | ■ 2014/06/27 ▲ かきくけこの会                                                                           | ● かまがやまなびぃネット                     |
|       | 団体記事3 | 団体記事1<br>団体テスト記事1本文を記入本文を記入本文を記入<br>本文を記入本文を記入本文を記入本文を記入本文<br>を記入本文を記入本文を記入本文を記入本文を記入本文を記入<br>本文 | <ul> <li>● 鎌ケ谷市社会福祉協議会</li> </ul> |
| 続きを読む |       | ■ 2014/06/24 ↓ あいうえおの会                                                                           |                                   |

#### \*記事数と承認について

原則として、本サイトで保存・公開できる記事数は1団体あたり1件です。 また、新規作成した記事はすぐ公開されるのではなく、市(管理者)の承認を 受けてからの公開となります。また、承認を受けた記事がサイト上に表示反映 されるまでは多少の時間(~1時間程)を要する場合があります。予めご了承 ください。

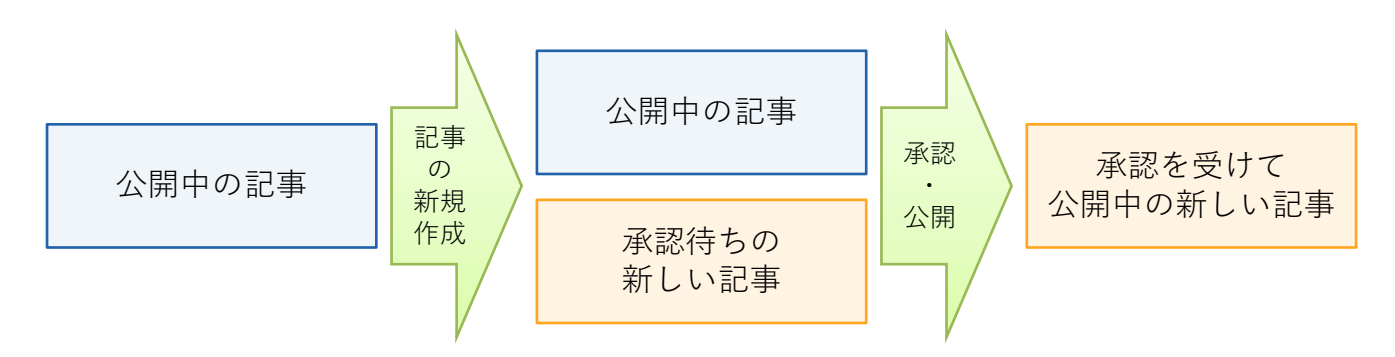

記事を新規作成する場合に限り、前回記事も含めて最大2件まで記事を保存 しておくことが出来ます。なお、新規作成した記事が市の承認を受けて公開と なった時点で、それ以外の記事は削除されますのでご注意ください。

### \*新規作成・編集・削除

トップページ右上の「登録団体ログイン」ボタンをクリック ⇒ I D とパスワードを入力し「団体記事の管理」ボタンをクリック ⇒メニューから「コンテンツ」をクリック ⇒「記事」をクリックします。

| Joruri                      | サンプル団体 | サンプル太郎(sample-dantai) 公 | 開画面    | ログアウト       |
|-----------------------------|--------|-------------------------|--------|-------------|
| □ 鎌ケ谷市市民活動推進セン ▼ コンテンツ      |        |                         |        |             |
| 중 鎌ケ谷市市民活動推進セン▼ コンテンツ       |        |                         |        |             |
| コンテンツ                       |        |                         |        |             |
| コンテンツ名 現在のコンセプトから v 検索 リセット |        |                         |        |             |
| 詳細 コンテンツ名                   | コンテンツ種 | 重列                      | Ţ      | 新日時         |
| 送過 記事 <b>一</b> 一            | 記事     |                         | 2014-( | 06-22 23:31 |
|                             |        |                         |        |             |

記事を新規作成する場合は、「新規作成」ボタンをクリックします。 記事を編集する場合は、対象記事の「詳細」⇔「編集」をクリックします。 記事を削除する場合は、対象記事の「詳細」⇔「削除」をクリックします。

| Joruri                                                   | サンプル団体 サンプル太郎(        | sample-dantai)   | 公開画面 | ログアウト |
|----------------------------------------------------------|-----------------------|------------------|------|-------|
| □ 鎌ヶ谷市市民活動推進セン ▼ コンテンツ                                   |                       |                  |      |       |
| ☆ 鎌ヶ谷市市民活動推進セン ▼ 記事一覧                                    |                       |                  |      |       |
| 記事<br>新規作成<br>編集可能<br>承認待ち<br>記事一覧<br>記事番号<br>タイトル<br>所属 | 検索 リセット               |                  |      |       |
| 詳細 記事番号 タイトル                                             | 作成者                   | 更新日時             | 状態   | プレビュー |
| 詳細 12 一緒に活動してくれる会員を募集しています                               | サンプル太郎(sample-dantai) | 2014-07-05 09:32 | 公開中  | PC 携帯 |
|                                                          |                       |                  |      |       |

\*編集画面の見方

| 記事                                      |                                                                        |
|-----------------------------------------|------------------------------------------------------------------------|
| 一覧                                      |                                                                        |
| ※は必須項目です。                               | X1FIEXJ                                                                |
| タイトル※                                   | 言語※ 日本語 ✓                                                              |
| 内容                                      |                                                                        |
| (*) (*) (*) (*) (*) (*) (*) (*) (*) (*) |                                                                        |
|                                         | ₩   X X   E E E E =   II II   E E M         ≫ ⊗ 0 mm 3   7 3 월       0 |
| 文字色や文字                                  | 字サイズ、リンク設定など、本文を入力                                                     |
| さまざまな                                   | 装飾を行うためのメニュー                                                           |
| が表示されて                                  | ています                                                                   |
|                                         |                                                                        |
| 添付ファイル                                  | 問じる▲                                                                   |
| 新規作成 🔶                                  | 画像やPDF等のファイルを記事に添付する場合に選択                                              |
| 分野                                      |                                                                        |
| 属性                                      | □□□□□□□□□□□□□□□□□□□□□□□□□□□□□□□□□□□□                                   |
| 地域                                      | <ul> <li>▲ 「 ( ) ( ) ( ) ( ) ( ) ( ) ( ) ( ) ( ) (</li></ul>           |
| 記事表示                                    |                                                                        |
| イベントカレンダー表示                             | ○表示 ⑧非表示 イベント日付:~                                                      |
| SNS連携リンク                                | ●表示 ○非表示                                                               |
| 関連ワード                                   |                                                                        |
| 関連記事                                    | v v                                                                    |
| 地図                                      |                                                                        |
| 開<▼●                                    | 記事内に地図を貼り付けたい場合に選択                                                     |
|                                         |                                                                        |
|                                         | 連絡先を表示したい場合に「表示」を選択し、必要項目を入力                                           |
|                                         |                                                                        |
| IR ×                                    |                                                                        |
| 电話番号 ※                                  | ファクシミリ                                                                 |
| メールアドレス ※                               |                                                                        |
| 公開日時設定                                  | 公開開始・終了日時を指定する場合に選択                                                    |
| 表示日時                                    |                                                                        |
| 公開開始/終了日時                               | b b b c c c c c c c c c c c c c c c c c                                |
|                                         |                                                                        |
| 承認設定                                    | 必ず、承認者欄から「市民活動推進係」を追加                                                  |
|                                         | 市民活動推進係 (admin)                                                        |
|                                         | 通加→                                                                    |
| 承認者 ※                                   |                                                                        |
|                                         |                                                                        |
|                                         |                                                                        |
|                                         | 下書き保存  ● 承認待ち                                                          |
|                                         |                                                                        |
| 途中で編集を約                                 | 冬える場合は「下書き保存」を、<br>マネヨキ 妥けて想合け「ネヨダキャーキ )翌40                            |
| 記事か元成して                                 | (承認を文ける場合は「承認付り」を選択                                                    |

見出し画像を設定することで、本サイトのトップページ上で新着記事として 掲載される時にも、設定した見出し画像と併せて表示することが出来ます。

見出し画像を設定するには、まず始めに、記事の編集画面から添付ファイル の「新規作成」を選択し、対象の画像を予めアップロードしておきましょう。

なお、推奨される適切な画像の大きさは縦230×横770ピクセルです。 これ以外の大きさ(比率)で見出し画像を用意した場合は、推奨サイズに収まる ように縦横比率がそれぞれ自動調整されます。

|             | Ä                                                      | 系付ファイル                 | <u>閉じる▲</u>        |
|-------------|--------------------------------------------------------|------------------------|--------------------|
|             |                                                        | 一覧                     |                    |
| 添付ファイル 閉じる▲ |                                                        | ファイル                   | 参照トコマイルが選択されていません。 |
| 新規作成        |                                                        | 画像リサイズ                 | 1280x720 (Hb       |
|             | 保存ファイル名       ※半角英数字のみ       表示ファイル名       ※日本語でわかりやすく |                        |                    |
|             |                                                        | 表示ファイル名<br>※日本語でわかりやすく | アップロード             |
|             |                                                        |                        |                    |

アップロードした画像は「画像貼付」を選択することで、記事の自由な位置に 貼り付けることが出来ます。

| 詳細 | 添付 | サムネイル | ファイル名                                               | URL                     | ファイルサイズ |
|----|----|-------|-----------------------------------------------------|-------------------------|---------|
| 詳細 | 添付 |       | midasi_sample.jpg<br>画像站付 (378-230)   画像站付 (120x90) | files/midasi_sample.jpg | 27KB    |
|    |    |       |                                                     |                         |         |

続けて、貼り付けた画像をクリックしてから、 ■「画像の挿入や編集」ボタン をクリックすると、小さなウィンドウが新しく表示されます。その中から、 画像の説明欄に「eyecatch」と入力して「更新」ボタンをクリックします。

| 画像の挿入や | 漏集                        |
|--------|---------------------------|
| 画像のURL | ./files/midasi_sample.jpg |
| 画像の説明  | eyecatch                  |
| 配置     | 未設定 -                     |
| 寸法     | x                         |
| 村本総務   |                           |
| 上下の余白  |                           |
| 左右の余白  |                           |
|        |                           |
| 更新     | 取り消し                      |
|        | $\diamond$                |

これで、アップロードした対象の画像を、見出し画像として設定することが 出来ました。なお、見出し画像を設定しない場合、トップページ上で新着記事 として掲載される時には、サイトの初期設定として自動生成された見出し画像 が代わりに表示されます。

## Joruriについて

本サイトの一部には、ウェブサイトの表示やコンテンツ管理システム(CMS) として、オープンソースソフトウェア「Joruri CMS」を採用しています。

Joruriは、徳島県のウェブサイトを構築するうえで開発されたものであり、 2010年3月23日にオープンソースソフトウェアとして一般公開され、自由に ダウンロードして、無料で利用することが出来ます。

その他の詳細や最新情報はウェブサイトをご確認ください。 【Joruri公式ウェブサイト】 http://joruri.org/

> 2014年10月1日 初版 ※ 本マニュアルの無断転載を禁じます ※